## Addendum to the SMART Board<sup>™</sup> 600i5 Interactive Whiteboard System User's Guide Changing your projector's aspect ratio for use with your SMART Board 690 interactive whiteboard

Before aligning the projector image on your SMART Board<sup>™</sup> 690 interactive whiteboard, you must change the native aspect ratio on your SMART UF75w projector to 16:9. You don't need to perform this step with any other model of interactive whiteboard.

## 

Changing other settings in the projector's service menu could damage or affect the operation of your projector and invalidate your warranty. See the "Accessing the Service Menu" section in the *SMART Board 600i5 Interactive Whiteboard System User's Guide* (smarttech.com/kb/154549) for more information.

## To change the aspect ratio of your projector

- 1. Turn on your projector.
- Quickly press the following buttons on the remote control to access the service menu: Down, Up, Up, Left, Up.
- 3. Scroll to the WXGA\_720P\_MODE field.
- 4. Press Right once on your remote control, or until 16:9 aspect ratio appears.
- 5. Scroll to the *Exit* field, and then press **Enter** on the remote control to exit the projector service menu.

www.smarttech.com/support www.smarttech.com/contactsupport

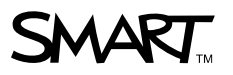

<sup>© 2011</sup> SMART Technologies ULC. All rights reserved. SMART Board, smarttech, the SMART logo and all SMART taglines are trademarks or registered trademarks of SMART Technologies ULC in the U.S. and/or other countries. All third-party product and company names may be trademarks of their respective owners. Patent No. US5448263; US6141000; US6320597; US6326954; US6337681; US6540366; US6741267; US6747636; US7151533; US7289113; US7499033; US76827736; US7736; US7757001; CA2058219; and CA2252302. Other patents pending. Contents are subject to change without notice. 03/2011.